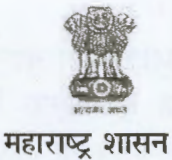

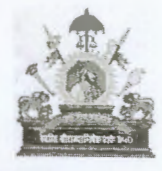

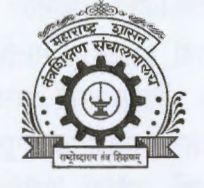

सहसंचालक, तंत्रशिक्षण विभागीय कार्यालय, छत्रपती संभाजीनगर पीरबाजार, उस्मानपुरा, पत्रपेटी क्र.५१६, छत्रपती संभाजीनगर-४३१ ००५

दुरध्वनी क्र.: ०२४०-२३३४२१६/२३३४७६९

इमेल:roaurangabad@dtemaharashtra.gov.in website: www.dteau.org

जा.क्र.विकाछसं/आस्था-9/२०२५/ 510

दिनांक 2 FEB 2025

ः: अत्यंत तात्काळ / कालमर्यादाः: २४-०२-२०२५ पर्यंतच

ः<u>परिपत्रकः</u>ः

प्रति,

प्राचार्य,

शासकीय अभियांत्रिकी महाविद्यालय, छत्रपती संभाजीनगर.

शासकीय औषधनिर्माणशास्त्र महाविद्यालय, छत्रपती संभाजीनगर.

प्राचार्य,शासकीय तंत्रनिकेतन,

छत्रपती संभाजीनगर/जालना/अंबड/जिंतूर/हिंगोली/नांदेड/बीड/धाराशिव/पु.ला.शा.तं.लातूर/शा.नि.म.तं.लि.लातूर उपसचिव,महाराष्ट्र राज्य तंत्रशिक्षण मंडळ,प्रादेशिक कार्यालय, छत्रपती संभाजीनगर.

> <u>विषयः</u>-तंत्रशिक्षण संचालनालयाच्या अधिपत्याखालील सर्व शासकीय आस्थापनेवर मंजूर पदे, कार्यरत अधिका-यांची माहिती व्यवस्थापन प्रणाली (MIS) मध्ये अद्ययावत करणेबाबत...

संदर्भः-१.मा.संचालक,तंत्रशिक्षण,महाराष्ट्र राज्य,मुंबई यांचे परिपत्रक क्र.४अ/आस्था-२/ MIS/ २०२५/१२८, दि.११/०२/२०२५. २.संचालनालयाचे परिपत्रक क्र.ई-३०३२४९, दि.०७/०३/२०२४.

संचालनालयाच्या अधिपत्याखालील शासकीय आस्थापना तसेच पदवी व पदविका संस्थातील अध्यापक व अधिकारी यांची माहिती संचालनालयामार्फत विकसित करण्यात आलेल्या माहिती व्यवस्थापन प्रणाली (MIS) मध्ये संदर्भ क्र.२ च्या परिपत्रकातील सुचनांनुसार भरण्यात आलेली आहे.

दरम्यान सन-२०२४ मधील नियतकालिक बदल्यांच्या अनुषंगाने शासकीय पदवी / पदविका संस्थातील अध्यापक तसेच अधिकारी यांच्या बदल्यांबाबत शासन आदेश निर्गमित झालेले असून, त्यासअनुसरुन संबंधित आस्थापना व संस्थातील अध्यापक व अधिकारी यांना कार्यमुक्त तसेच रुजू करण्यात आलेले आहे. तसेच माहिती व्यवस्थापन प्रणाली (MIS) मध्ये माहिती भरल्यानंतर नियतवयोमानानुसार, स्वेच्छा सेवानिवृत्ती, राजीनामा, निधन किंवा इतर कारणास्तव काही अध्यापकांच्या सेवा समाप्त देखील करण्यात आलेल्या आहे. त्यानुषंगाने संबंधित आस्थापना व संस्थातील पदांची तसेच अध्यापक व अधिकारी यांची माहिती (MIS) प्रणालीमध्ये अद्ययावत करणे आवश्यक आहे. माहिती व्यवस्थापन प्रणाली (MIS) मध्ये सदर माहिती अद्ययावत करण्याची सुविधा उपलब्ध करुन देण्यात येत आहे. सोबत जोडलेल्या मार्गदर्शक सुचनांनुसार दि.२४/०२/२०२५ पर्यंत अध्यापक/अधिकारी यांची माहिती अद्ययावत करण्यात यावी. तसेच संचालनालयाच्या अधिपत्याखालील शासकीय कार्यालये व शासकीय संस्थेतील गट-अ संवर्गातील अधिकारी/अध्यापकांच्या सन-२०२५ मधील नियतकालिक बदल्याची कार्यवाही (MIS) प्रणालीमध्ये उपलब्ध असलेल्या माहितीच्या आधारे करण्यात येणार आहे. त्यासाठी नियतकालिक बदल्यांसाठी पसंतीचे ठिकाणांची नोंदणी (MIS) प्रणालीवर संबंधित अधिकारी/अध्यापकांनी केल्यानंतर संबंधित कार्यालय/संस्था प्रमुखांनी त्यांचे अभिप्राय नमूद करुन या मॉड्युल मध्ये भरलेली माहिती निश्चित करावयाची आहे. सोबत टप्पानिहाय मार्गदर्शक सुचना जोडण्यात येत आहे.

तरी सोबत जोडलेल्या सुचनांनुसार माहिती व्यवस्थान प्रणाली (MIS) मधील अद्ययावत करण्यात यावी. माहिती प्रणालीमध्ये अचूक माहिती दि.२४/०२/२०२५ पर्यंत न भरल्यास त्यासाठी कार्यालय व संस्थाप्रमुखांना व्यक्तिशः जबाबदार धरण्यात येऊन त्यांचे विरुध्द कार्यवाही करण्यात येईल, याची नोंद घ्यावी.

सोबतः-वरीलप्रमाणे.

प्र.सहसंचलक

तंत्रशिक्षण विभागीय कार्यालय, छत्रपती संभाजीनगर

- प्रतः-१.या कार्यालयाच्या प्रोग्रामर यांना त्वरीत संकेतस्थळावर अपलोड करण्यास्तव.
  - २.सर्व शासकीय पदवी व पदविका संस्था / कार्यालय यांच्या ई-मेल आयडी वर पुढील कार्यवाहीस्तव उपलब्ध करुन देण्यासाठी.

## Instructions for

## **Employee Transfer Module**

# Steps for Transfer Employee in EMIS:-

Transfer Employee in EMIS is divided in two parts.

A) Relieve Employee from Old Institute

B) Accept Employee in the New Institute.

Here old Institute means working office of employee before transfer and New Institute means working office of employee after Transfer.

#### How to start procedure?

1) First Relieve <u>all Employees who are transferred from your Institute in</u> year 2024-2025.

2) Then check Vacancy Table/Post Details. If there are any mismatch in post count then contact DTE for correction in post count.

Please refer following steps for Relieving employee from institute.

# 1) Go to Employee list and then click on relieve employee button (green color arrow),

| Directorate of Tech<br>datagen statistication | nicel Education.<br>( महाराष्ट्र सन्ध | Maharashtira Stafe   |             |                                  | Gatemi<br>Gaze     | s@dtemeharashtra.go<br>1597469 / #355870544 |
|-----------------------------------------------|---------------------------------------|----------------------|-------------|----------------------------------|--------------------|---------------------------------------------|
| Welcome - Government Poh                      | rtechnic, i<br>←Back<br>Technical     | D. Non-Technical D.  |             | Q szechensiyezdynemeursacihanist |                    |                                             |
| E Post Details                                | SR                                    | EMPLOYEE NAME        | DESIGNATION | COURSE/DEPARTMENT                | PROFILE STATUS     | ACTION                                      |
| St Add Employee                               | - B-                                  | MA VUAY TRYANBAKRAO  | Ledure      | Livil Logiceting                 | Profile.Confirmed  |                                             |
| 谱 EmployeeList                                | - 35                                  | Av MAHENDRA ANNAD    | Lecture     | (Electrical Engineering          | Prolèle Coolienied | 670                                         |
| P Raise Query                                 |                                       | HISTAUTA STORE BEAM  | Lecturer    | themistry                        | Piolite Continued  | e co                                        |
| () Lesoit                                     | 37                                    | Mr Rahiu)            | Cécliny     | <u> Kjini</u>                    | Profile Conterned  | 220                                         |
|                                               | 38                                    | M:RAJESH             | . Exitiver  | Mechanical Engineering           | Profile Confirmed  | 020                                         |
|                                               | <u>ŝ</u> j:                           | HU SACHIN CONTRACTOR | lecturer    | Computer Engineering             | Profile Confirmed  | e a o                                       |
|                                               | 40.                                   | Mir SAMIR CONTRACTOR | Litelwer    | Physics .                        | Protile Confirmed  | 化之间                                         |
|                                               |                                       | M WAY STATISTICS     | Techner     | Electrical Engineering           | Profile Confinted  | 1 Z D                                       |

2) After that Relieve/Transfer employee form will be open.

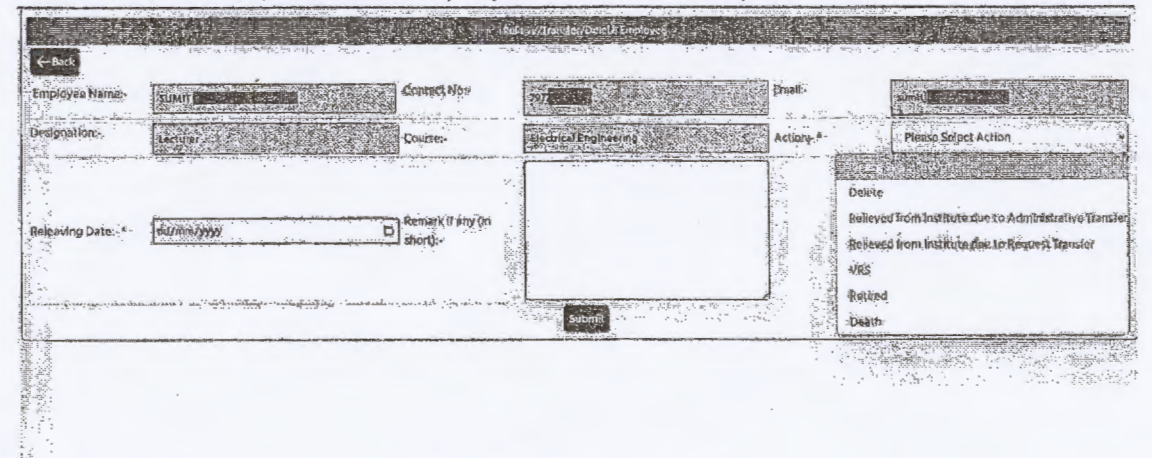

Please fill the details accurately and Click on Submit.

Note: - Please make sure that you are filling right data for right employee, once you click on submit you are not able to make any changes if form.

# B) Accept/Join Employee the Institute

Once the employee relived from the old institute, it will be available in for joining new Institute.

In Transfer Management Click on Join Employee option.

After Clicking on Join Employee option you will get Relieved Employee List.

| Directorate of Technical Ed    | ucetion, M | nhamshirn State |                        | and an an and the A                                       |                                                                                                    | The International Statements of the |                 | ands Gellematrice              |
|--------------------------------|------------|-----------------|------------------------|-----------------------------------------------------------|----------------------------------------------------------------------------------------------------|-------------------------------------|-----------------|--------------------------------|
| denme:- Government Polytechnic | Khampan    | <b>NATION</b>   |                        |                                                           |                                                                                                    |                                     |                 |                                |
| E I                            |            | a constant      |                        |                                                           | Sectionage Economics Cont                                                                                                    |                                     |                 |                                |
| D. Bacali                      | Searaby    | latere          |                        | CONTRACTOR OF THE AND AND AND AND AND AND AND AND AND AND | lan united of the state of the state of th |                                     |                 | and the second second second s |
| Add Employee                   | St.        | Seventh (D      | Ristie                 | Destgration                                               | Course                                                                                                    | Released by                         | Reicase<br>Deis | Action                         |
| Employee Ust                   | л          | DIEYAMUTKO      | AUNY MAINCI AL BRIDGER | Dienarier,                                                | Siggin                                                                                                    | Generativest Polytechrist, States   | 01-03-3024      | R.                             |
| PANEDINY                       | ĩ          | DIESCOLAND      | DUTAL SARKA CONCER     | kjectorier                                                | Sixingley.                                                                                                    | Soverament, Polynachosa, Collanda   | 03-09-2024      | ton                            |
| 3 20904                        | 1          | DJESNAMARD) .   | MARAD EREAL            | Creatings -                                               | StectuberSiftinguaechy:                                                                                                    | Government Polytechilt,             | 1510:2254       | Ion                            |

Here you will get list of employees who relieved from their previous institute.

Search the employee name which you want join and click on Join button (in action column).

After Clicking on Join button Join Employee form will be open,

| lease-Government Poly | estinic, Khangaon                                                                                                    |                                           | Con-transfer assessment                                                                                                    |
|-----------------------|----------------------------------------------------------------------------------------------------|-------------------------------------------|----------------------------------------------------------------------------------------------------|
| Hannel (              | Canada Canada Canada Canada Canada Canada Canada Canada Canada Canada Canada Canada Canada Canada Canada Canada<br>Canada Canada Canada Canada Canada Canada Canada Canada Canada Canada Canada Canada Canada Canada Canada Canada                                                                                                     |                                           |                                                                                                    |
| In Post Details       | Employee Name                                                                                                    | Curteit No                                | Frang.                                                                                                    |
| WE JOBS 1             |                                                                                                    |                                           |                                                                                                    |
| And Employee          | Designation                                                                                                    | Childre                                   | skywole !                                                                                                    |
| S Brindwyger Dig      | letter                                                                                                    | Computer Engineering /Science /Technology |                                                                                                    |
| E) Balanthany         | Order Humber *                                                                                                    | Mining Date -                             | Select Post                                                                                                    |
| De Loopul             |                                                                                                    | atilizamu/sysys                           | B Antisti, V                                                                                                    |
|                       |                                                                                                    |                                           | Heng of Department (MOD) Applied Mechanics (Billing of Michol 30 Michol 30 M |
|                       | Containing School School Schoo |                                           | Lecturer Civil Engineering (MillRineEngil Enicity advallably Shini -                                                                                                    |
|                       |                                                                                                    |                                           | Lecture Factical Engineering (अमीनवेदियाता विद्युप्त अभिगामिले))<br>इन्होन्न                                                                                                    |
|                       |                                                                                                    |                                           | lacturer Mechanicus Regivering (Strategin da alfredition) shir-                                                                                                    |
|                       |                                                                                                    |                                           | Lackager Comparter Excelutions of Consequent Option and Automation                                                                                                    |

Kindly feel all details mentioned in form also select post on which employee will work and click on submit button.

After Successful submit you will redirect to Employee List.

<u>Cross check new employee is present in the list or not. Also Ask the employee to login on</u> EMIS using their credentials and confirm the details (Confirm my profile).

#### Possible Issue and Troubleshooting Steps for Both Relieving and Accepting the employee:-

- Wrong Employee relived from post.
  -> Contact DTE IT Cell for reverse process.
- 2) Employee Not Showing in Relieved List. -> Please contact previous institute of the employee and make sure they have relived the employee.
- 3) Employee Added but not showing in employee list/ wrong employee joined / wrong details.
  ->Contact DTE

In case of any issue/trouble please feel free to reach out us. We are happy to help you. contact No :- 8355870544 Email:- dtemis@dtemaharashtra.gov.in